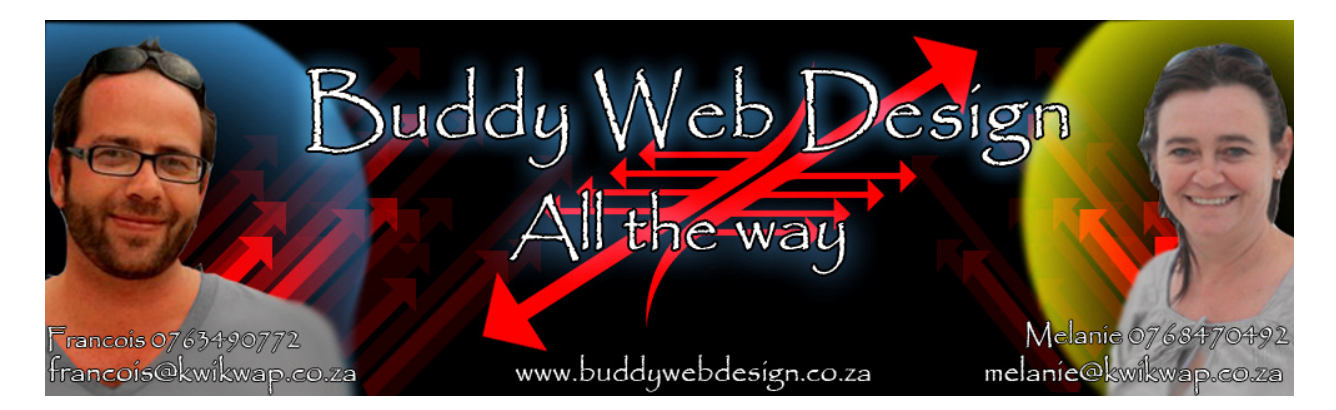

## **Training Exercise**

## Updating your contact details

Select manage website content

About us

Contact us

Links

Click on the link contact us

The following screen will appear:

| CONTACT INFORMATION |                                                                                       |
|---------------------|---------------------------------------------------------------------------------------|
| Company Code:       | fmf                                                                                   |
| Contact Person:     | Francois Marais or Melanie Schoeman                                                   |
|                     | This person's details will be viewable on your Mobile Enabled Website (WAP site).     |
| Street Address:     | Main Road                                                                             |
| Suburb:             | Kalk Bay                                                                              |
| City/Town:          | Western Cape                                                                          |
| Country:            | South Africa                                                                          |
| Directions:         | 🗈 #A 🖤 💉 🐇 📋 🔂 🍠 🍽 💷 💊 🥹 — 😫 🔌 Ω                                                      |
|                     | Styles • Font • Size • B I U = A <sup>3</sup> 2 ≡ ≡ ≡ = = = = = = = = = = = = = = = = |

You can now update your contact details such as your address and directions to your offices. You do not need to give directions or your address if you do not want this information to be public.

## Google Maps

You will also see the following:

| GOOGLE MAPS        |                                                                                                    |
|--------------------|----------------------------------------------------------------------------------------------------|
| Google Maps:       | Find your Businesses Location using the Map below. It is important that you place<br>the "Marker" on top of your business. You can drag the marker around the map and<br>zoom in and out by clicking the + and - buttons. Be sure to take your Marker with you<br>while you are looking around.                                                                                                    |
| Google Map Status: | <ul> <li>Active - When activating make sure you update your Location below</li> <li>In-Active</li> </ul>                                                                                                    |
| Maps API Key       | Because your Kwikwap website is on your domain you will need to get a new<br>Google Maps API Key, this is a very simple process and can be done by<br>completing the form here: http://code.google.com/apis/maps/signup.html , once<br>you have your API code paste it in the field below:                                                                                                    |
|                    | ABQIAAAAjqD8Jw3FkJgB2vmhzmSGORTtgHcW8BOdUmhcA0UY                                                                                                    |
|                    | Glan       Balance         Glan       Balance         Glan       Balance         Glan       Balance         Glan       Balance         Glan       Balance         Glan       Balance         Glan       Balance         Glan       Balance         Glan       Balance         Glan       Balance         Glan       Glan         Glan       Sprite Are         Glan       Glan         Glan       Sprite Are         Glan       Glan         Glan       Sprite Are         Glan       Glan         Glan       Sprite Are         Glan       Glan         Glan       Sprite Are         Glan       Glan         Glan       Sprite Are         Glan       Glan         Glan       Sprite Are         Glan       Sprite Are         Glan       Sprite Are         Glan       Sprite Are         Glan       Sprite Are         Glan       Sprite Are         Glan       Sprite Are         Glan       Sprite Are         Glan |
|                    | UPDATE DETAILS                                                                                                    |

You can have a Google Map Active or In Active on your website.

Once your domain has been registered you need to get an Google Maps API Key.

The instructions and link to Google Maps where you get your API Code are found in the above section.

If you do not come right with this we will assist you.

Once you have updated your address and contact details click on the Update Details button found at the bottom of the screen.

Once again look for the large red button "Publish all changes" on the top left hand side of your website and click on it.

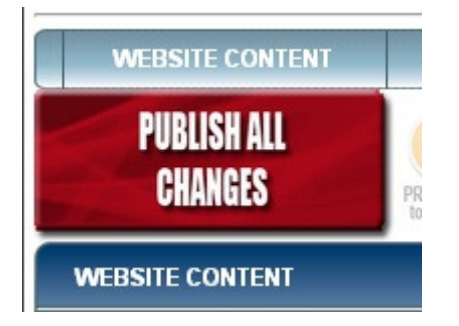

You should have updated your business information and your main description of your website now.

The changes should be visible on your website.

Remember to refresh your website. Use F5 to reload your website so you can see the changes.